## **ASRock**entacja Techniczna – Pytania i Odpowiedzi

TSD-QA (2018/02)

- 1. P: Po zainstalowaniu Windows 10 RS3 (1709) na płycie A320M-HDV, losowo pojawiają się niebieskie ekrany. Co powinienem zrobić?
  - O: Jeśli wyświetlił Ci się niebieski ekran z tym samym numerem błędu co poniżej, wykonaj poniższe kroki aby zainstalować sterownik.

AMD all in 1 driver ver:17.40.1025. [Error information] Stop code: SYSTEM SERVICE EXCEPTION

What failed: atikmdag.sys

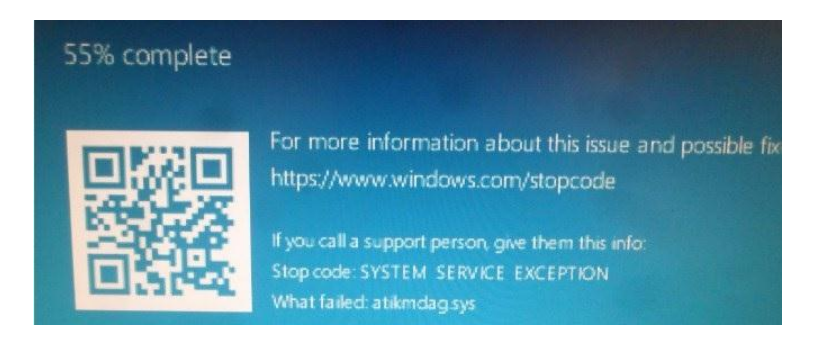

Krok1: Odinstaluj sterownik graficzny w Menedżerze Urządzeń.

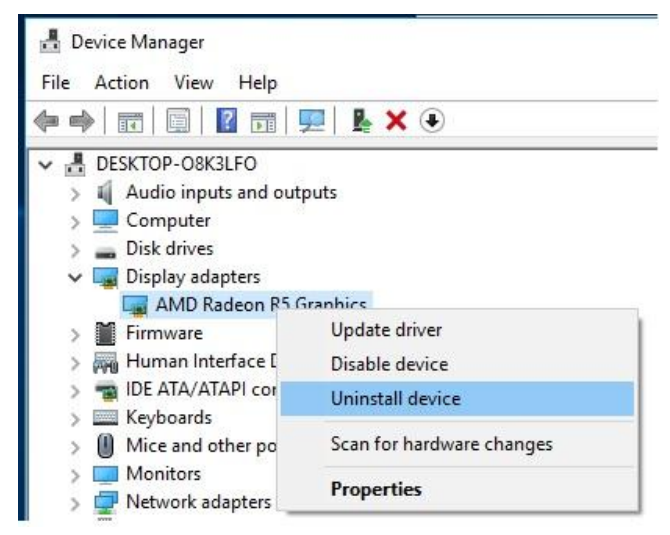

Krok2: Pobierz i zainstaluj sterownik AMD all in 1 driver ver:17.40.1025 ze strony ASRock. Link: https://www.asrock.com/MB/AMD/A320M-HDV/index.asp#Download

## Dokumentacja Techniczna – Pytania i Odpowiedzi

TSD-QA (2018/02)

|                               | 0:                                                                                                    | Data                                                                                                    |                                                                                                    | Dentiload                                                                                                    |                                                                                                    |
|-------------------------------|----------------------------------------------------------------------------------------------------|----------------------------------------------------------------------------------------------------|----------------------------------------------------------------------------------------------------|----------------------------------------------------------------------------------------------------|----------------------------------------------------------------------------------------------------|
| Windows <sup>®</sup> 10 64bit | 848.11MB                                                                                                    | 2018/1/22                                                                                                    | F Global                                                                                                    | Europe                                                                                                    | China                                                                                                    |
| Windows <sup>®</sup> 10 64bit | 563.41MB                                                                                                    | 2018/1/22                                                                                                    | 🌆 Global                                                                                                    | Europe                                                                                                    | 🌆 China                                                                                                    |
| Windows <sup>®</sup> 10 64bit | 267.59MB                                                                                                    | 2018/1/22                                                                                                    | 🛤 Global                                                                                                    | 🕫 Europe                                                                                                    | 👫 China                                                                                                    |
| Windows <sup>®</sup> 10 64bit | 10.20MB                                                                                                    | 2018/1/22                                                                                                    | F Global                                                                                                    | 🛤 Europe                                                                                                    | 🌆 China                                                                                                    |
| Windows <sup>®</sup> 10 64bit | 644.25KB                                                                                                    | 2017/2/24                                                                                                    | E Global                                                                                                    | E Europe                                                                                                    | China                                                                                                    |
|                               | CC<br>Windows <sup>®</sup> 10 64bit<br>Windows <sup>®</sup> 10 64bit<br>Windows <sup>®</sup> 10 64bit<br>Windows <sup>®</sup> 10 64bit<br>Windows <sup>®</sup> 10 64bit | OD State   Windows® 10 64bit 848.11MB   Windows® 10 64bit 563.41MB   Windows® 10 64bit 267.59MB   Windows® 10 64bit 10.20MB   Windows® 10 64bit 644.25KB | CO Date   Windows <sup>®</sup> 10 64bit 848.11MB 2018/1/22   Windows <sup>®</sup> 10 64bit 563.41MB 2018/1/22   Windows <sup>®</sup> 10 64bit 267.59MB 2018/1/22   Windows <sup>®</sup> 10 64bit 10.20MB 2018/1/22   Windows <sup>®</sup> 10 64bit 2012/2/24 2017/2/24 | OC Date   Windows <sup>®</sup> 10 64bit 848.11MB 2018/1/22 If Global   Windows <sup>®</sup> 10 64bit 563.41MB 2018/1/22 If Global   Windows <sup>®</sup> 10 64bit 267.59MB 2018/1/22 If Global   Windows <sup>®</sup> 10 64bit 267.59MB 2018/1/22 If Global   Windows <sup>®</sup> 10 64bit 10.20MB 2018/1/22 If Global   Windows <sup>®</sup> 10 64bit 644.25KB 2018/1/22 If Global | OO Octo Date Description   Windows® 10 64bit 848.11MB 2018/1/22 ** Global ** Europe   Windows® 10 64bit 563.41MB 2018/1/22 ** Global ** Europe   Windows® 10 64bit 267.59MB 2018/1/22 ** Global ** Europe   Windows® 10 64bit 10.20MB 2018/1/22 ** Global ** Europe   Windows® 10 64bit 10.20MB 2018/1/22 ** Global ** Europe   Windows® 10 64bit 644.25KB 2017/2/24 ** Global ** Europe |

**2. P:** Mam trudności z wyjęciem karty graficznej z portu PCIE. W jaki sposób prawidłowo wyjmować urządzenia PCIE z portów na platformie serii 300?

O: Jeśli doświadczasz trudności z instalacją/usunięciem urządzeń PCIE, wykonaj następujące kroki:

Krok1: Wyłącz komputer i odłącz przewód zasilający.

Krok2: Zlokalizuj zamek na slocie PCIE

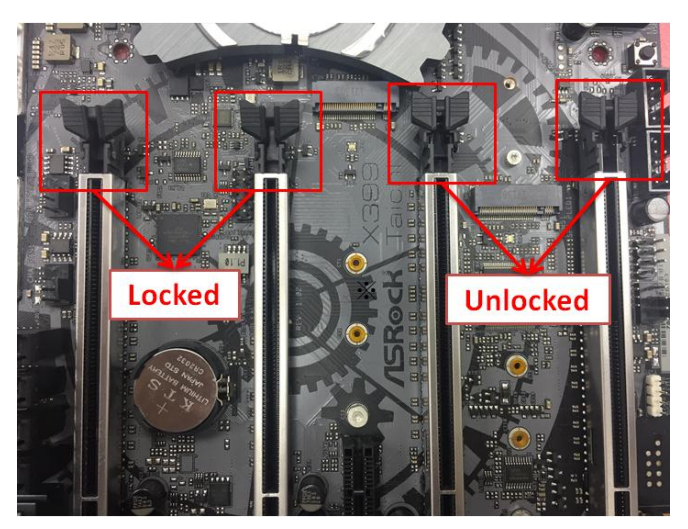

Krok3: Delikatnie przyciśnij zamek w dół, aby go otworzyć przed instalacją urządzenia PCIE.

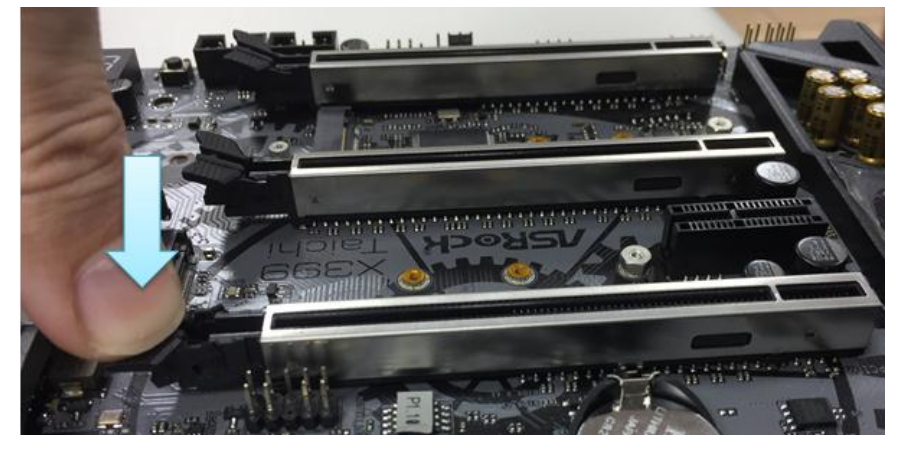

## Dokumentacja Techniczna – Pytania i Odpowiedzi

TSD-QA (2018/02)

Krok4: Włóż urządzenie PCIE do samego końca w dół za pomocą obydwu rąk. Gotowe.

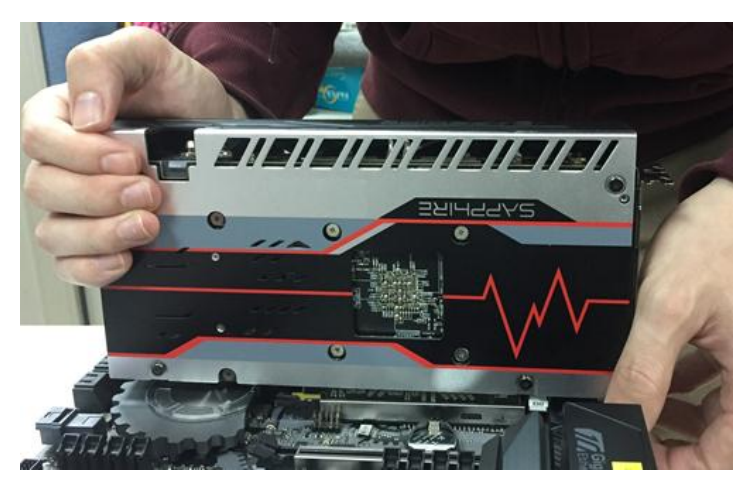

Krok5: USUWANIE URZĄDZENIA: Jedną ręką, delikatnie naciśnij zamek w dół przed usunięciem urządzenia PCIE.

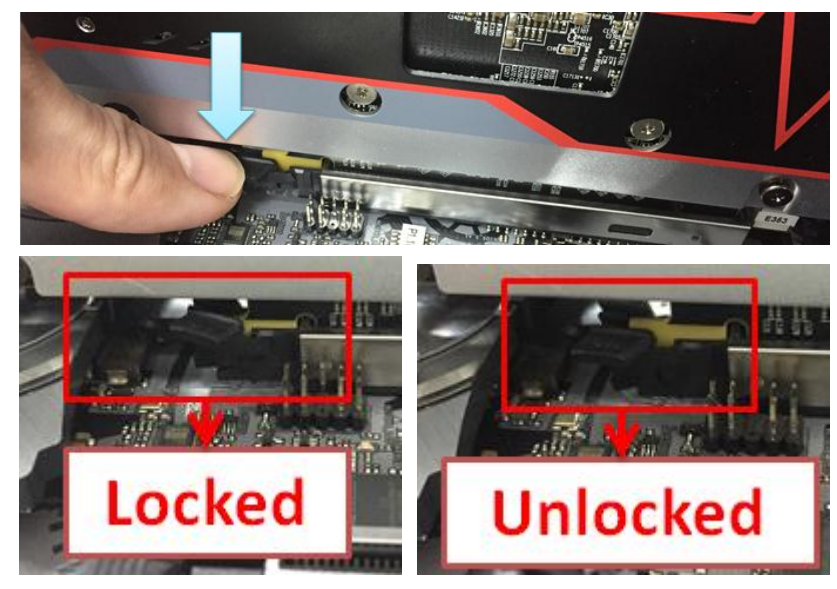

Krok6: USUWANIE URZĄDZENIA: Delikatnie wyjmij urządzenie PCIE ze slotu używając obydwu rąk.

## Dokumentacja Techniczna – Pytania i Odpowiedzi TSD-QA (2018/02)

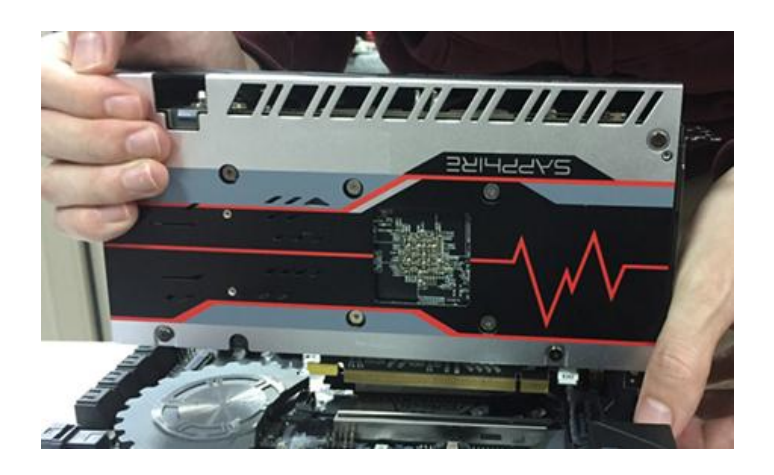